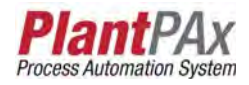

# Rockwell Automation Library of Process Objects: Analog Input Channel (P\_AIChan)

Version 3.1

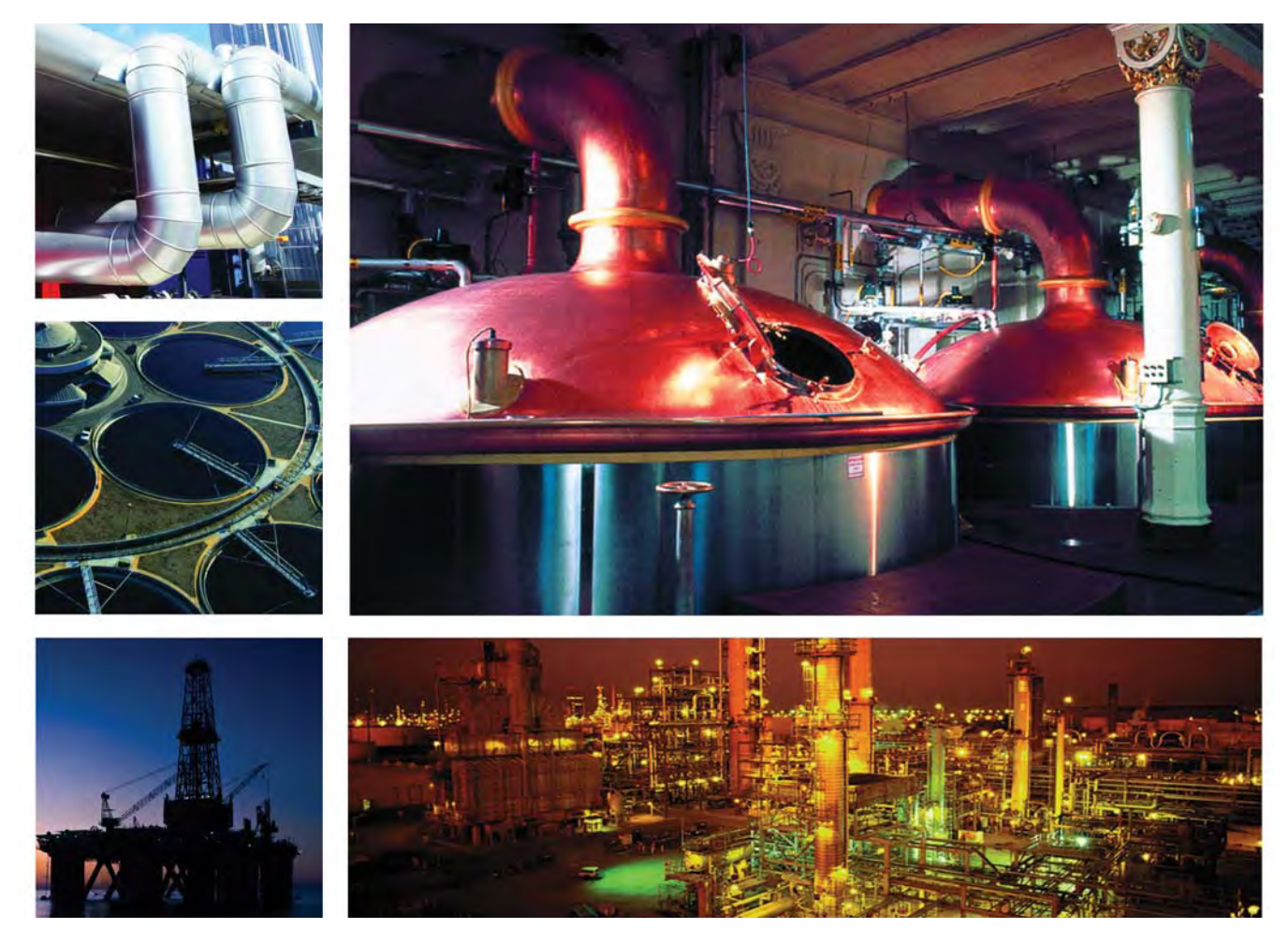

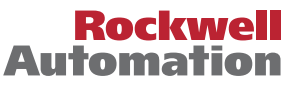

# **Important User Information**

Read this document and the documents listed in the additional resources section about installation, configuration, and operation of this equipment before you install, configure, operate, or maintain this product. Users are required to familiarize themselves with installation and wiring instructions in addition to requirements of all applicable codes, laws, and standards.

Activities including installation, adjustments, putting into service, use, assembly, disassembly, and maintenance are required to be carried out by suitably trained personnel in accordance with applicable code of practice.

If this equipment is used in a manner not specified by the manufacturer, the protection provided by the equipment may be impaired.

In no event will Rockwell Automation, Inc. be responsible or liable for indirect or consequential damages resulting from the use or application of this equipment.

The examples and diagrams in this manual are included solely for illustrative purposes. Because of the many variables and requirements associated with any particular installation, Rockwell Automation, Inc. cannot assume responsibility or liability for actual use based on the examples and diagrams.

No patent liability is assumed by Rockwell Automation, Inc. with respect to use of information, circuits, equipment, or software described in this manual.

Reproduction of the contents of this manual, in whole or in part, without written permission of Rockwell Automation, Inc., is prohibited.

Throughout this manual, when necessary, we use notes to make you aware of safety considerations.

| $\bigwedge$ | WARNING: Identifies information about practices or circumstances that can cause an explosion in a hazardous environment, which may lead to personal injury or death, property damage, or economic loss.                                       |
|-------------|----------------------------------------------------------------------------------------------------|
| $\bigwedge$ | <b>ATTENTION:</b> Identifies information about practices or circumstances that can lead to personal injury or death, property damage, or economic loss. Attentions help you identify a hazard, avoid a hazard, and recognize the consequence. |
| IMPORTANT   | Identifies information that is critical for successful application and understanding of the product.                                                                                                    |

Labels may also be on or inside the equipment to provide specific precautions.

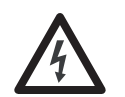

**SHOCK HAZARD:** Labels may be on or inside the equipment, for example, a drive or motor, to alert people that dangerous voltage may be present.

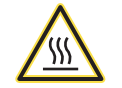

**BURN HAZARD:** Labels may be on or inside the equipment, for example, a drive or motor, to alert people that surfaces may reach dangerous temperatures.

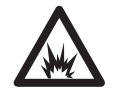

**ARC FLASH HAZARD:** Labels may be on or inside the equipment, for example, a motor control center, to alert people to potential Arc Flash. Arc Flash will cause severe injury or death. Wear proper Personal Protective Equipment (PPE). Follow ALL Regulatory requirements for safe work practices and for Personal Protective Equipment (PPE).

Allen-Bradley, Rockwell Software, Rockwell Automation, RSLogix, Logix5000, FactoryTalk, PlantPAx, and ControlLogix are trademarks of Rockwell Automation, Inc.

Trademarks not belonging to Rockwell Automation are property of their respective companies.

| Preface                         | Software Compatibility and Content Revision<br>Additional Resources | 5<br>6 |
|---------------------------------|---------------------------------------------------------------------|--------|
| Analog Input Channel (P_AIChan) | Guidelines                                                          | 8      |
| •••                             | Functional Description                                              | 8      |
|                                 | Required Files.                                                     | 9      |
|                                 | Controller File                                                     | 9      |
|                                 | Visualization Files                                                 | 9      |
|                                 | Controller Code                                                     | 10     |
|                                 | Analog Input Channel Input Structure                                | 10     |
|                                 | Analog Input Channel Output Structure                               | 13     |
|                                 | Analog Input Channel Local Configuration Tags                       | 15     |
|                                 | Operations                                                          | 15     |
|                                 | Modes                                                               | 15     |
|                                 | Alarms                                                              | 16     |
|                                 | Simulation                                                          | 16     |
|                                 | Execution                                                           | 17     |
|                                 | Programming Example                                                 | 17     |
|                                 | Display Elements                                                    | 18     |
|                                 | Status/Quality Indicators                                           | 18     |
|                                 | Faceplate                                                           | 21     |
|                                 | Operator Tab                                                        | 22     |
|                                 | Maintenance Tab                                                     | 24     |
|                                 | Engineering Tab                                                     | 26     |
|                                 | Alarms Tab                                                          | 31     |
|                                 | Analog Input Channel Faceplate Help                                 | 33     |

# Notes:

This document is updated throughout for version 3.1 of the Rockwell Automation Library of Process Objects. Changes for this revision are marked by change bars shown in the right margin.

# Software Compatibility and Content Revision

#### Table 1 - Summary of Changes

| Topic                                                                                                    | Page        |
|----------------------------------------------------------------------------------------------------|-------------|
| Changed title from 'PlantPAx® Library of Process Objects' to 'Rockwell Automation Library of<br>Process Objects'                                                                                                    | Front Cover |
| Changed version of Rockwell Automation Library of Process Objects from 3.0 to 3.1                                                                                                    | 5, 9, 10    |
| Changed references to Knowledgebase Answer ID 62682 to Product Compatibility and Download<br>Center                                                                                                    | 5,9         |
| Visualization Files:<br>added Important note concerning the order files are to be imported<br>Types table - added Optional Graphic Displays section to table                                                                                                    | 9           |
| Input Parameters table:<br>added 'Alias For' column and aliases<br>'Cfg_IOFaultSeverity' - changed level 4 alarm severity from 'Highest' to 'Urgent'<br>changed Alarm Severity from 14 to 11000<br>changed descriptions for 'PCmd_ <alarm>Ack', 'PCmd_<alarm>Suppress',<br/>'PCmd_<alarm>Unsuppress', and 'PCmd_<alarm>Unshelve'</alarm></alarm></alarm></alarm> | 10          |
| Output Parameters table:<br>added 'SrcQ_', 'Err_', 'Ack_', and 'Alm_', parameter descriptions to bullet list<br>added 'Alias For' column and aliases<br>'Val_Notify' - changed level 4 alarm severity from 'Highest' to 'Urgent'                                                                                                    | 13          |
| Operations:<br>added Simulation section<br>added threshold indicators table                                                                                                    | 16<br>22    |
| Changed Alarm Severity level 4 to 'Urgent'.                                                                                                    | 19, 31      |
| Added information about contents of the faceplate title bar                                                                                                    | 20          |
| Operator faceplate - added Alarm Locations image                                                                                                    | 22          |

For the latest compatible software information and to download the Rockwell Automation Library of Process Objects, see the Product Compatibility and Download Center at

http://www.rockwellautomation.com/rockwellautomation/support/pcdc.page.

For general library considerations, see Rockwell Automation Library of Process Objects, publication <u>PROCES-RM002</u>.

# **Additional Resources**

These documents contain additional information concerning related products from Rockwell Automation.

| Resource                                                                                                    | Description                                                                                                    |
|----------------------------------------------------------------------------------------------------|----------------------------------------------------------------------------------------------------|
| PlantPAx Process Automation System Selection Guide, publication <u>PROCES-SG001</u>                                                  | Provides information to assist with equipment procurement for your PlantPAx system.                                                                                                    |
| PlantPAx Process Automation System Reference Manual, publication <u>PROCES-RM001</u>                                                 | Provides characterized recommendations for implementing your PlantPAx system.                                                                                                    |
| Rockwell Automation Library of Process Objects, publication <u>PROCES-RM002</u>                                                      | Provides general considerations for the Rockwell<br>Automation system library of process objects.                                                                                                    |
| FactoryTalk <sup>®</sup> View Machine Edition User Manual,<br>publication <u>VIEWME-UM004</u>                                        | Provides details on how to use this software package for creating an automation application.                                                                                                    |
| FactoryTalk View Site Edition User Manual, publication <u>VIEWSE-UM006</u>                                                           | Provides details on how to use this software package for<br>developing and running human-machine interface<br>(HMI) applications that can involve multiple users and<br>servers, distributed over a network.                |
| Logix5000 <sup>™</sup> Controllers Add-On Instructions Programming<br>Manual, publication <u>1756-PM010</u>                          | Provides information for designing, configuring, and programming Add-On Instructions.                                                                                                    |
| Rockwell Automation Library of Process Objects: Common<br>Alarm Block (P_Alarm) Reference Manual, publication<br><u>SYSLIB-RM002</u> | Details how to monitor an input condition to raise an<br>alarm. Information includes acknowledging, resetting,<br>inhibiting, and disabling an alarm. Generally the<br>P_Alarm faceplate is accessible from the Alarms tab. |

You can view or download publications at

<u>http://www.rockwellautomation.com/literature/</u>. To order paper copies of technical documentation, contact your local Allen-Bradley<sup>®</sup> distributor or Rockwell Automation sales representative.

# Analog Input Channel (P\_AIChan)

The P\_AIChan (Analog Input Channel) Add-On Instruction monitors one analog input channel and provides one configurable alarm. There are no dedicated display elements for this instruction. The faceplate is called from the associated analog input instruction faceplate.

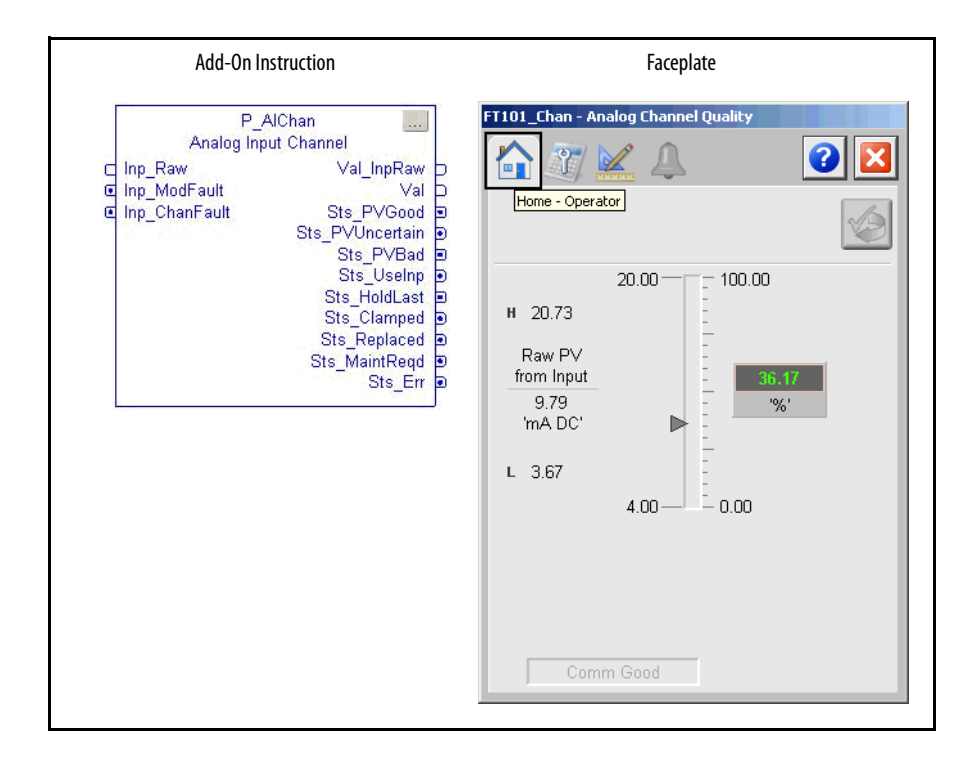

# Guidelines

This instruction is usually associated with other instructions, with one instance being used for each analog input of the associated instruction.

This instruction can be integrated with the following instructions in the Rockwell Automation Library of Process Objects:

- Basic Analog Input (P\_AIn)
- Advanced Analog Input (P\_AInAdv)
- Dual Sensor Analog Input (P\_AInDual)
- Multiple Analog Input (P\_AInMulti)
- Flowmeter Dosing (P\_DoseFM)
- Weigh Scale Dosing (P\_DoseWS)

# **Functional Description**

The P\_AIChan Add-On Instruction monitors one analog input channel for the following conditions:

- Invalid configuration
- I/O module fault
- Input out of range
- Instrument reports the following conditions:
  - Out of specification (uncertain)
  - Function check (substitute PV entered manually)
  - Maintenance required
- Channel fault
- Input not-a-number (floating-point exception)
- Input stuck (unchanging)

For each condition, the Process Variable (PV) quality to report can be configured as follows:

- Good
- Uncertain
- Bad (raises Fail alarm)

For each condition, the following actions can be taken:

- Pass the PV through unchanged
- Apply a configured replacement PV value
- Use the last good PV value

# **Required Files**

Add-On Instructions are reusable code objects that contain encapsulated logic that can streamline implementing your system. This lets you create your own instruction set for programming logic as a supplement to the instruction set provided natively in the ControlLogix<sup>®</sup> firmware. An Add-On Instruction is defined once in each controller project, and can be instantiated multiple times in your application code as needed.

### **Controller File**

The P\_AIChan\_3\_1-00\_AOI.L5X Add-On Instruction must be imported into the controller project to be used in the controller configuration. The service release number (boldfaced) can change as service revisions are created.

### **Visualization Files**

The following files for this Add-On Instruction can be downloaded from the Product Compatibility and Download Center at <a href="http://www.rockwellautomation.com/rockwellautomation/support/pcdc.page">http://www.rockwellautomation.com/rockwellautomation/support/pcdc.page</a>.

**IMPORTANT** Files must be imported in the following order: image files, then global object files, and then graphic files. This order is required to properly configure the visualization files.

| Application Type             | File Type                         | FactoryTalk View SE Software              | FactoryTalk View ME Software                    | Description                                                                                                    |                                                                 |
|------------------------------|-----------------------------------|-------------------------------------------|-------------------------------------------------|----------------------------------------------------------------------------------------------------|-----------------------------------------------------------------|
| Graphics - Displays          | GFX                               | (RA-BAS) P_AlChan-Faceplate               | (RA-BAS-ME) P_AIChan-Faceplate                  | The Channel faceplate used for the object.                                                                                                    |                                                                 |
|                              |                                   | (RA-BAS) P_AlChan-Help                    | (RA-BAS-ME) P_AlChan-Help                       | Help information that is accessed from the P_AlChan faceplate.                                                                                                    |                                                                 |
|                              |                                   | (RA-BAS) Common-AnalogEdit                | N/A                                             | Faceplate used for analog input data entry.<br>The FactoryTalk View ME faceplates use the<br>native analog input data entry so no file is<br>required.                                                        |                                                                 |
|                              |                                   | (RA-BAS) P_Alarm-Faceplate                | (RA-BAS-ME) P_Alarm-Faceplate                   | The alarm faceplate display used for the object.                                                                                                    |                                                                 |
|                              |                                   | (RA-BAS) P_Alarm-Help                     | (RA-BAS-ME) P_Alarm-Help                        | P_Alarm Help information that is accessed from the P_AlChan Help faceplate.                                                                                                    |                                                                 |
| Graphics - Global<br>Objects | Graphics - Global GGFX<br>Objects | GGFX                                      | (RA-BAS) Common Faceplate Objects               | (RA-BAS-ME) Common Faceplate Objects                                                                                                    | Common global objects used on all Process<br>Object faceplates. |
|                              |                                   | (RA-BAS) Process Alarm Objects            | (RA-BAS-ME) Process Alarm Objects               | Global objects used for managing alarms on Process Object faceplates.                                                                                                    |                                                                 |
|                              |                                   | (RA-BAS) Process Faceplate Analog Objects | (RA-BAS-ME) Process Faceplate Analog<br>Objects | Global Objects used on analog device faceplates.                                                                                                    |                                                                 |
|                              |                                   | (RA-BAS) Process Help Objects             | (RA-BAS-ME) Process Help Objects                | Global objects used for help on Process<br>Objects help displays.                                                                                                    |                                                                 |
| Graphics - Images            | PNG                               | All .png files in the images folder       | All .png files in the images folder             | These are the common icons used in the<br>global objects and faceplates for all<br>Process Objects.<br>When PNG graphic formats are imported,<br>they are renamed like a BMP file but retain a<br>PNG format. |                                                                 |

#### Table 2 - P\_AIChan Visualization File Types

#### Table 2 - P\_AIChan Visualization File Types

| Application Type | File Type | FactoryTalk View SE Software | FactoryTalk View ME Software                              | Description                                                                                                    |
|------------------|-----------|------------------------------|-----------------------------------------------------------|----------------------------------------------------------------------------------------------------|
| HMI Tags         | CSV       | N/A                          | FTVME_PlantPAxLib_Tags_3_1_ <b>00</b> .csv <sup>(1)</sup> | These tags must be imported into the<br>FactoryTalk View ME project to support<br>switching tabs on any Process Object<br>faceplate. |

(1) The service release number (boldfaced) can change as service revisions are created.

# **Controller Code**

This section describes the parameter references for this Add-On Instruction.

## **Analog Input Channel Input Structure**

Input parameters include the following:

- Input data elements (Inp\_) are typically used to connect field inputs from I/O modules or signals from other objects.
- Configuration data elements (Cfg\_) are used to set configurable capabilities and features of the instruction.
- Commands (PCmd\_, OCmd\_, MCmd\_) are used by program logic, operators, and maintenance personnel to request instruction actions.

#### Table 3 - P\_AIChan Input Parameters

| Input Parameter     | Data<br>Type | Alias For | Default | Description                                                                                                    |
|---------------------|--------------|-----------|---------|----------------------------------------------------------------------------------------------------|
| EnableIn            | BOOL         |           | 1       | Ladder Diagram:<br>If the rung-in condition is true, the instruction's Logic routine executes. If the rung-<br>in condition is false, the instruction's EnableInFalse routine executes.<br>Function Block Diagram:<br>If true, or not connected, the instruction's Logic routine executes. If the parameter<br>is exposed as a pin and wired, and the pin is false, the instruction's EnableInFalse<br>routine executes.<br>Structured Text:<br>No effect. The instruction's Logic routine executes. |
| Inp_Raw             | REAL         |           | 4.0     | Input signal from transmitter or sensor (raw units).                                                                                                    |
| Inp_ModFault        | BOOL         |           | 0       | 1 = I/0 module failure or module communication status bad<br>0 = OK                                                                                                    |
| Inp_ChanFault       | BOOL         |           | 0       | 1 = I/0 channel fault or failure<br>0 = 0K                                                                                                    |
| Inp_OutOfSpec       | BOOL         |           | 0       | 1 = Out of specification (PV uncertain, from instrument)<br>0 = OK                                                                                                    |
| Inp_FuncCheck       | BOOL         |           | 0       | 1 = Function check (PV substituted, from instrument)<br>0 = 0K                                                                                                    |
| Inp_MaintReqd       | BOOL         |           | 0       | 1 = Maintenance required (from instrument).                                                                                                    |
| Inp_Reset           | BOOL         |           | 0       | Input parameter used to programatically reset alarms. When set to 1, all alarms requiring reset are reset.                                                                                                    |
| Cfg_FailOnUncertain | BOOL         |           | 0       | $1 = Raise Sts_Fail (and alarm) if Bad or Uncertain quality 0 = Only if Bad quality$                                                                                                    |

#### Table 3 - P\_AIChan Input Parameters

| Input Parameter   | Data<br>Type | Alias For          | Default    | Description                                                                                                    |
|-------------------|--------------|--------------------|------------|----------------------------------------------------------------------------------------------------|
| Cfg_PCmdClear     | BOOL         | Mode.Cfg_PCmdClear | 1          | When this parameter is 1, program commands are cleared once they are acted<br>upon. When set to 0, program commands remain set until cleared by the<br>application program logic.<br>IMPORTANT: Clearing this parameter online can cause unintended program<br>command execution.                                                                                                    |
| Cfg_HasFailAlm    | BOOL         | Fail.Cfg_Exists    | 0          | This parameter determines whether the corresponding alarm exists and is checked or if the alarm does not exist and is not used. When this parameter is 1, the corresponding alarm exists.                                                                                                    |
| Cfg_FailResetReqd | BOOL         | Fail.Cfg_ResetReqd | 0          | This parameters determines whether a reset is required to clear the alarm status.<br>When this parameter is 1, the alarm is latched ON when the alarm occurs. After the<br>alarm condition returns to normal, a reset is required to clear the alarm status (for<br>example, OCmd_Reset, Inp_Reset, or Fail.OCmd_Reset are required to clear<br>Alm_Fail alarm after the alarm is set and the value returns to normal). When this<br>parameter is 0, no reset is required and the alarm status is cleared when the alarm<br>condition returns to normal.                                                                                           |
| Cfg_FailAckReqd   | BOOL         | Fail.Cfg_AckReqd   | 1          | This parameter determines whether an acknowledgement is required for an alarm.<br>When this parameter is 1, the acknowledge (ack) bit is cleared when the alarm<br>occurs. An acknowledge command (for example, PCmd_FailAck or Fail.OCmd_Ack)<br>is required to acknowledge the alarm. When set to 0, the Acknowledge bit is set<br>when an alarm occurs indicating an acknowledged alarm and no acknowledge<br>command is required.                                                                                                    |
| Cfg_FailSeverity  | INT          | Fail.Cfg_Severity  | 1000       | This parameter determines the severity of each alarm. This drives the color and symbol that is used to indicate alarm status on the faceplate and global object.<br>The following are valid values:<br>1250 = Low<br>251500 = Medium<br>501750 = High<br>7511000 = Urgent<br>IMPORTANT: For FactoryTalk View software version 7.0, this severity parameter<br>drives only the indication on the global object and faceplate. The Alarms and<br>Events definition of severity drives the color and symbol that is used on the alarm<br>banner and alarm summary as well as the value returned by FactoryTalk Alarms<br>and Events display commands. |
| Cfg_InpRawMin     | REAL         |                    | 4.0        | Input (unscaled) minimum for scaling (raw units).                                                                                                    |
| Cfg_InpRawMax     | REAL         |                    | 20.0       | Input (unscaled) maximum for scaling (raw units).                                                                                                    |
| Cfg_PVEUMin       | REAL         |                    | 0.0        | Process Variable (PV) (output) minimum for scaling (engineering units).                                                                                                    |
| Cfg_PVEUMax       | REAL         |                    | 100.0      | PV (output) maximum for scaling to engineering units.<br><b>TIP</b> The P_AlChan instruction supports reverse scaling; either the raw (input) or<br>engineering (scaled) range can be reversed (maximum less than minimum).                                                                                                    |
| Cfg_PVHiLim       | REAL         |                    | 1.50E+38   | PV high clamping threshold (engineering units).                                                                                                    |
| Cfg_PVLoLim       | REAL         |                    | -1.50E+38  | PV low clamping threshold (engineering units).                                                                                                    |
| Cfg_Inp00RHiLim   | REAL         |                    | 20.733334  | Out-of-Range (fail) high limit (raw units).                                                                                                    |
| Cfg_Inp00RLoLim   | REAL         |                    | 3.6666667  | Out-of-Range (fail) low limit (raw units).                                                                                                    |
| Cfg_InpOORDB      | REAL         |                    | 0.06666667 | Out-of-Range (fail) high/low deadband (raw units).                                                                                                    |
| Cfg_Inp00R0nDly   | DINT         |                    | 0          | Minimum time out-of-range to raise status (seconds).                                                                                                    |
| Cfg_InpOOROffDly  | 1            |                    | 0          | Minimum time in-range to clear out-of-range status (seconds).                                                                                                    |

### Table 3 - P\_AIChan Input Parameters

| Input Parameter     | Data<br>Type | Alias For            | Default | Description                                                                                                    |
|---------------------|--------------|----------------------|---------|----------------------------------------------------------------------------------------------------|
| Cfg_InpOORAction    | SINT         |                      | 1       | PV action on: Out-of-range, stuck (unchanging), PV not a number, I/O module                                                                                                    |
| Cfg_InpStuckAction  |              |                      |         | fault, I/O channel fault, Inp_PVUncertain, function check, maintenance required,<br>or AOI configuration error:                                                                                                    |
| Cfg_InpNaNAction    |              |                      | 2       | 1 = Pass input PV through unchanged                                                                                                    |
| Cfg_ModFaultAction  |              |                      |         | 2 = Hold last good PV value<br>3 = Replace PV value with Cfg PVReplaceVal                                                                                                    |
| Cfg_ChanFaultAction |              |                      |         |                                                                                                    |
| Cfg_OutOfSpecAction |              |                      | 1       |                                                                                                    |
| Cfg_FuncCheckAction |              |                      | 3       |                                                                                                    |
| Cfg_MaintReqdAction |              |                      |         |                                                                                                    |
| Cfg_CfgErrAction    |              |                      |         |                                                                                                    |
| Cfg_InpOORQual      | SINT         |                      | 3       | PV quality to report for: Out-of-range, stuck (unchanging), PV not a number, I/O                                                                                                    |
| Cfg_InpStuckQual    |              |                      | 1       | module fault, I/O channel fault, Inp_PVUncertain, function check, maintenance<br>required, or AOI configuration error:                                                                                                    |
| Cfg_InpNaNQual      |              |                      | 3       | 1 = Good                                                                                                    |
| Cfg_ModFaultQual    |              |                      |         | 2 =  Uncertain<br>3 =  Bad                                                                                                    |
| Cfg_ChanFaultQual   |              |                      |         |                                                                                                    |
| Cfg_OutOfSpecQual   |              |                      | 2       |                                                                                                    |
| Cfg_FuncCheckQual   |              |                      | 3       |                                                                                                    |
| Cfg_MaintReqdQual   |              |                      |         |                                                                                                    |
| Cfg_CfgErrQual      |              |                      |         |                                                                                                    |
| Cfg_StuckT          | DINT         |                      | 60      | Time with no change in input to raise stuck status (s).                                                                                                    |
| Cfg_PVReplaceVal    | REAL         |                      | 0.0     | Value (engineering units) to use to replace PV when action = replace.                                                                                                    |
| PCmd_FailAck        | BOOL         | Fail.PCmd_Ack        | 0       | <ul> <li>Set PCmd_<alarm>Ack to 1 to Acknowledge alarm</alarm></li> <li>The parameter is reset automatically</li> </ul>                                                                                                    |
| PCmd_FailSuppress   |              | Fail.PCmd_Suppress   |         | When Cfg_PCmdClear is 1:                                                                                                    |
| PCmd_FailUnsuppress |              | Fail.PCmd_Unsuppress |         | <ul> <li>Set PCmd_<alarm>Suppress to 1 to suppress alarm</alarm></li> <li>Set PCmd_<alarm>Unsuppress to 1 to unsuppress alarm</alarm></li> <li>These parameters reset automatically</li> <li>When Cfg_PCmdClear is 0:</li> <li>Set PCmd_<alarm>Suppress to 1 to suppress alarm</alarm></li> <li>Set PCmd_<alarm>Suppress to 0 to unsuppress alarm</alarm></li> <li>PCmd_<alarm>Unsuppress is not used</alarm></li> <li>These Parameters do not reset automatically</li> </ul> |
| PCmd_FailUnshelve   |              | Fail.PCmd_Unshelve   |         | <ul> <li>Set PCmd_<alarm>Unshelve to 1 to Unshelve alarm</alarm></li> <li>The parameter is reset automatically</li> </ul>                                                                                                    |
| PCmd_Reset          | BOOL         |                      | 0       | <ul> <li>Set PCmd_Reset to 1 to reset all alarms requiring reset</li> <li>This parameter is always reset automatically</li> </ul>                                                                                                    |
| OCmd_Reset          | BOOL         |                      | 0       | Operator command to reset all alarms requiring reset.                                                                                                    |
| OCmd_ResetAckAll    |              |                      |         | Operator command to acknowledge and reset all alarms.                                                                                                    |

### **Analog Input Channel Output Structure**

Output parameters include the following:

- Value data elements (Val\_) are numeric outputs of the instruction for use by the HMI. Values also can be used by other application logic or software packages.
- Source and Quality data elements (SrcQ\_) are outputs of the instruction used by the HMI to indicate PV source and quality.
- Status data elements (Sts\_) are bit outputs of the instruction for use by the HMI. Status bits also can be used by other application logic.
- Error data elements (Err\_) are outputs of the instruction that indicate a particular configuration error. If any Err\_ bit is set, then the Sts\_Err configuration error summary status is set and the Invalid Configuration indicator is displayed on the HMI.
- Alarm data elements (Alm\_) are outputs of the instruction that indicate a particular alarm has occurred.
- Acknowledge data elements (Ack\_) are outputs of the instruction that indicate the corresponding alarm has been acknowledged.
- Ready data elements (Rdy\_) are bit outputs of the instruction used by the HMI to enable or disable Command buttons and Setting entry fields.

| Output Parameter | Data Type | Alias For | Description                                                                                                    |
|------------------|-----------|-----------|----------------------------------------------------------------------------------------------------|
| EnableOut        | BOOL      |           | Enable Output: The EnableOut signal is not manipulated by this instruction. Its output state always reflects EnableIn Input state.                                                                                                    |
| Val_InpRaw       | REAL      |           | Analog input value (raw units) (before scaling or checking).                                                                                                    |
| Val              |           |           | PV value (engineering units).                                                                                                    |
| Val_PVEUMin      |           |           | Minimum of scaled range = minimum (Cfg_PVEUMin, Cfg_PVEUMax).                                                                                                    |
| Val_PVEUMax      |           |           | Maximum of scaled range = maximum (Cfg_PVEUMin, Cfg_PVEUMax).                                                                                                    |
| SrcQ_I0          | SINT      |           | I/O signal source and quality.                                                                                                    |
| SrcQ             |           |           | Final channel status source and quality.GOOD0 = 1/0 live and confirmed good quality1 = 1/0 live and assumed good quality2 = No feedback configured, assumed good qualityTEST8 = Device simulated9 = Device loopback simulation10 = Manually entered valueUNCERTAIN16 = Live input, off-specification17 = Value substituted at device/bus18 = Value substituted by maintenance (Has and not Use)19 = Shed, using replacement valueBAD32 = Signal failure (out-of-range, NaN, invalid combination)33 = 1/0 channel fault34 = 1/0 module fault35 = Bad I/0 configuration (for example, scaling parameters) |

#### Table 4 - P\_AIChan Output Parameters

### Table 4 - P\_AIChan Output Parameters

| Output Parameter  | Data Type | Alias For | Description                                                                                                    |
|-------------------|-----------|-----------|----------------------------------------------------------------------------------------------------|
| Val_Sts           | SINT      |           | Device confirmed status:<br>0 = PV Good<br>5 = PV Uncertain<br>6 = PV Bad<br>7 = Substitute PV<br>33 = Disabled                                                                                                    |
| Val_Fault         | SINT      |           | Device fault status:<br>0 = none<br>32 = Fail<br>34 = Configuration error                                                                                                    |
| Val_Notify        | SINT      |           | Current alarm level and acknowledgement (enumeration):<br>0 = No alarm<br>1 = Alarm cleared: a reset or acknowledge is required<br>2 = Low (acknowledged)<br>3 = Low (unacknowledged)<br>4 = Medium (acknowledged)<br>5 = Medium (unacknowledged)<br>6 = High (acknowledged)<br>7 = High (unacknowledged)<br>8 = Urgent (acknowledged)<br>9 = Urgent (unacknowledged) |
| Sts_PVGood        | BOOL      |           | 1 = PV quality is Good (not flagged as Bad or Uncertain).                                                                                                    |
| Sts_PVUncertain   | BOOL      |           | 1 = PV quality is flagged as Uncertain.                                                                                                    |
| Sts_PVBad         | BOOL      |           | 1 = PV quality is flagged as Bad.                                                                                                    |
| Sts_UseInp        | BOOL      |           | 1 = Using input to calculate PV (not replaced or held).                                                                                                    |
| Sts_HoldLast      | BOOL      |           | 1 = Analog PV being held at last good value.                                                                                                    |
| Sts_Clamped       | BOOL      |           | 1 = Analog PV being clamped at Low or High Limit.                                                                                                    |
| Sts_Replaced      | BOOL      |           | 1 = Analog PV being replaced with configured value.                                                                                                    |
| Sts_InpOORHiCmp   | BOOL      |           | 1 = Input PV exceeds out-of-range High limit.                                                                                                    |
| Sts_InpOORLoCmp   | BOOL      |           | 1 = Input PV exceeds out-of-range Low limit.                                                                                                    |
| Sts_InpOutOfRange | BOOL      |           | 1 = Input is out-of-range (includes On-delay, deadband, Off-delay).                                                                                                    |
| Sts_InpStuck      | BOOL      |           | 1 = Input is 'stuck' (unchanging).                                                                                                    |
| Sts_InpNaN        | BOOL      |           | 1 = Input is not a number (floating point exception).                                                                                                    |
| Sts_ModFault      | BOOL      |           | 1 = I/0 module fault condition.                                                                                                    |
| Sts_ChanFault     | BOOL      |           | 1 = I/0 channel fault condition.                                                                                                    |
| Sts_OutOfSpec     | BOOL      |           | 1 = Working outside specifications (from instrument).                                                                                                    |
| Sts_FuncCheck     | BOOL      |           | 1 = Function check (PV simulated/replaced at instrument).                                                                                                    |
| Sts_MaintReqd     | BOOL      |           | 1 = Maintenance is required (from instrument).                                                                                                    |
| Sts_AlmInh        | BOOL      |           | 1 = An alarm is inhibited, disabled, or shelved, display icon.                                                                                                    |
| Sts_Err           | BOOL      |           | 1 = Error in configuration (see detail Err_bits for reason), display icon.                                                                                                    |
| Err_Raw           | BOOL      |           | 1 = Error in configuration: raw input scaling minimum = maximum.                                                                                                    |
| Err_EU            | BOOL      |           | 1 = Error in configuration: scaled engineering units minimum = maximum.                                                                                                    |
| Err_Timer         | BOOL      |           | 1 = Error in timer preset (must be $02, 147, 483$ ).                                                                                                    |
| Err_DB            | BOOL      |           | 1 = Error in configuration: a status deadband is < 0.0.                                                                                                    |
| Err_Alarm         | BOOL      |           | 1 = Error in configuration: alarm minimum on time, shelf time, or severity.                                                                                                    |

| Output Parameter   | Data Type | Alias For       | Description                                                  |
|--------------------|-----------|-----------------|--------------------------------------------------------------|
| Sts_Fail           | BOOL      | Fail.Inp        | 1 = Analog input failure (Bad, Uncertain).                   |
| Alm_Fail           | BOOL      | Fail.Alm        | 1 = Analog input failure alarm (Bad, Uncertain).             |
| Ack_Fail           | BOOL      | Fail.Ack        | 1 = Analog input failure alarm has been acknowledged.        |
| Sts_FailDisabled   | BOOL      | Fail.Disabled   | 1 = Analog input failure alarm is disabled (by Maintenance). |
| Sts_FailSuppressed | BOOL      | Fail.Suppressed | 1 = Analog input failure alarm is suppressed (by Program).   |
| Sts_FailShelved    | BOOL      | Fail.Shelved    | 1 = Analog input failure alarm is shelved (by Operator).     |
| Rdy_Reset          | BOOL      |                 | 1 = At least one alarm requires reset.                       |
| Rdy_ResetAckAll    | BOOL      |                 | 1 = At least one alarm requires reset or acknowledgement.    |
| P_AlChan           | BOOL      |                 | Unique parameter name for auto-discovery.                    |

#### Table 4 - P\_AIChan Output Parameters

### **Analog Input Channel Local Configuration Tags**

Configuration parameters that are arrayed, string, or structure data types cannot be configured as parameters for Add-On Instructions. Configuration parameters of these types appear as local tags to the Add-On Instruction. Local tags can be configured through the HMI faceplates or in RSLogix<sup>™</sup> 5000 software by opening the instruction logic of the Add-On Instruction instance and then opening the Data Monitor on a local tag. These parameters cannot be modified by using controller logic or RSLogix 5000 software export/import functionality.

#### Table 5 - P\_AIChan Local Configuration Tags

| Tag Name  | Data Type | Default                     | Description                                                                             |
|-----------|-----------|-----------------------------|-----------------------------------------------------------------------------------------|
| Cfg_Desc  | STRING_40 | 'Analog Channel<br>Quality' | Description for display on HMI. This string is shown in the title bar of the faceplate. |
| Cfg_EU    | STRING_8  | '%'                         | Engineering units for display on HMI.                                                   |
| Cfg_Label | STRING_20 | 'Analog In Channel'         | Label for graphic symbol displayed on HMI. This string appears on the graphic symbol.   |
| Cfg_RU    | STRING_8  | 'mA DC'                     | Raw Units for display on HMI.                                                           |
| Cfg_Tag   | STRING_20 | 'P_AlChan'                  | Tag name for display on HMI. This string is shown in the title bar of the faceplate.    |

# **Operations**

This section describes the primary operations for Add-On Instructions.

### Modes

The P\_AIChan instruction does not have modes and does not use an embedded P\_Mode Add-On Instruction. The P\_AIChan instruction is used to monitor an analog input.

### Alarms

The P\_AIChan instruction uses the following alarms, implemented by using embedded P\_Alarm Add-On Instructions.

Table 6 - P\_AInChan Alarm Parameters

| Alarm P_Alarm Name |      | Description                                                                                                    |  |
|--------------------|------|----------------------------------------------------------------------------------------------------|--|
| Fail               | Fail | The input has a condition that is configured to be flagged as 'bad', or the input has a condition that is configured to be flagged as 'uncertain' and Cfg_FailOnUncertain is true. |  |

Parameters of the P\_Alarm object can be accessed by using the following convention: [P\_Alarm Name].[P\_Alarm Parameter].

See Rockwell Automation Library of Process Objects: Common Alarm Block (P\_Alarm) Reference Manual, publication <u>SYSLIB-RM002</u>, for more information.

TIP

The P\_AlChan object's 'Fail' alarm is set to not exist by default. If you set this alarm to exist, be aware that the P\_AlChan object does not have its own display elements. Thus, you do not have a graphic symbol with flashing border to show and click to call up the P\_AlChan faceplate. However, you can still get to the P\_AlChan instance's faceplate easily when it raises a failure alarm in two different ways:

- Tie the Sts\_PVBad output parameter of the P\_AlChan instance to the Inp\_PVBad input parameter of the downstream object and enable that object's I/O failure alarm. Enable the downstream object's navigation to its upstream Channel object. When the P\_AlChan raises its Fail alarm, the symbol for the downstream object flashes. Call up the downstream object's faceplate, then navigate from there to the P\_AlChan faceplate.
- In the FactoryTalk Alarm and Events alarm setup, create a command string for the P\_AlChan 'Fail' alarm that opens the P\_AlChan faceplate with that instance's tag. Instructions for how to do this are included in the alarm set-up PDF document that is included in the Rockwell Automation Library download. When the alarm occurs, open the Alarm Summary screen. Double-click the alarm in the summary list and the P\_AlChan faceplate is displayed.

### Simulation

The Analog Input Channel Add-On Instruction does not have a Simulation capability.

### Execution

The following table explains the handling of instruction execution conditions.

| Tał | ble | 27 | - P_ | _AIC | han | Exe | cution |
|-----|-----|----|------|------|-----|-----|--------|
|-----|-----|----|------|------|-----|-----|--------|

| Condition                     | Description                                                                                                    |  |
|-------------------------------|----------------------------------------------------------------------------------------------------|--|
| EnableIn False (false rung)   | Clear any received commands. Reset internal timers. Clear the Fail alarm.<br>Flag input quality as 'bad'. Show alarm inhibited status as disabled. Other<br>parameters are left in their last state. |  |
| Powerup (prescan, first scan) | Reset internal timers. Clear any received commands.                                                                                                    |  |
| Postscan (SFC Transition)     | No SFC postscan logic is provided.                                                                                                    |  |

Refer to the Logix5000 Controllers Add-On Instructions Programming Manual, publication <u>1756-PM010</u>, for more information.

**Programming Example** 

The following example provides shows the connection from raw analog input through process value by using the P\_AIChan block.

The raw input value (Local:1:I.Ch0Data) from the analog input card is used as the raw input value (Inp\_Raw) for the P\_AIChan block. The output value (Val) and quality (SrcQ) from the P\_AIChan block are used as inputs for the P\_AIn block. In this configuration, the P\_AIn block uses the Cfg\_HasChanObj configuration parameter. The final output process value (Feedwater\_Flow) is the fully converted, scaled, and filtered analog value that is propagated through the system.

The P\_AIChan block also uses the Channel Fault and Module Fault parameters taken from the same analog input module as the process value. Inp\_ChanFault is simply the tag value for the channel (Local:1:I.Ch0Fault). The Inp\_ModFault parameter (Rack1Slot4ModFault) is generated by using a GSV to the module object (with the instance for the appropriate card and then the EntryStatus parameter). The top four bits of the EntryStatus parameter are checked to make sure they do not equal 2#0100\_xxxx\_xxxx. The 0100 pattern indicates the connection is "Running". All other values are considered faulted.

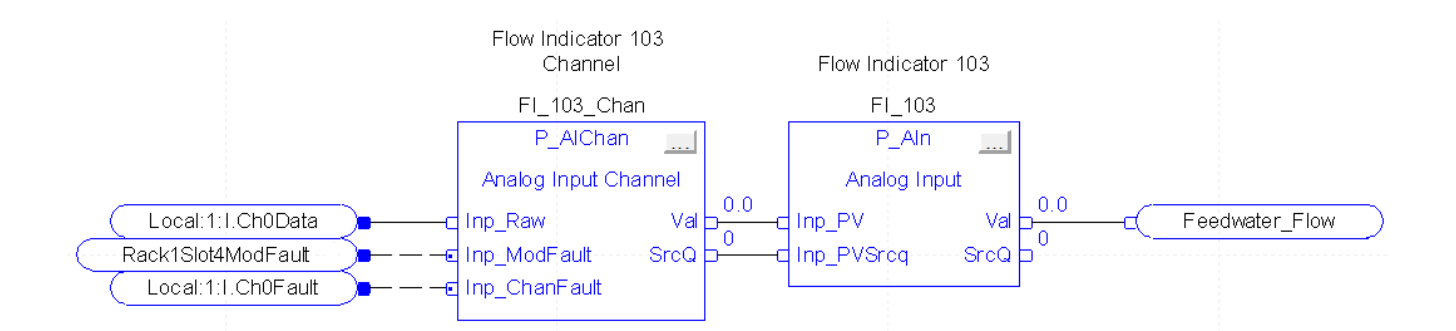

# **Display Elements**

The P\_AIChan instruction is used in association with other device instructions to provide input monitoring functions. There are no dedicated display elements for this instruction. The faceplate is called from the associated instruction's faceplate.

### **Status/Quality Indicators**

These symbols appear on the faceplate display when the described condition is true.

| Graphic Symbol      | Description                                   |  |
|---------------------|-----------------------------------------------|--|
| ×                   | Invalid configuration.                        |  |
|                     | I/O communication fault.                      |  |
| <u>^</u>            | Input or PV uncertain.                        |  |
| 0                   | The device is disabled. (EnableIn false)      |  |
| No symbol displayed | I/O communication OK and configuration valid. |  |

**TIP**When the Invalid Configuration indicator appears, you can find what<br/>configuration setting is invalid by following the indicators. The Invalid<br/>Configuration indicator appears next to the appropriate tab at the top of the<br/>faceplate to guide you in finding the configuration error. Once you navigate to<br/>the tab, the misconfigured item is flagged with this indicator or appears in a<br/>magenta box.

For the P\_AIChan instruction, the Invalid Configuration indicator appears under any of the following conditions:

- Input raw minimum and maximum scaling parameters are set to the same value.
- Scaled EU minimum and EU maximum scaling parameters are set to the same value.
- The Out-of-range On-delay timer or the Out-of-range Off-delay timer is set to a value less than or greater than 2,147,483 seconds.
- The Stuck value timer is set to a value less than zero or greater than 2,147,483 seconds.
- Alarm Minimum On Time or Shelf Time is set to a value less than zero or greater than 2,147,483 seconds.
- Alarm Severity is set to a value less than 1 or greater than 1000.
- A deadband is set to a value less than zero.

| Symbol    | Border and Label Background | Description                                                                                                   |
|-----------|-----------------------------|----------------------------------------------------------------------------------------------------|
| Ι         | No change in color          | Alarm Inhibit: an alarm is suppressed by the Program,<br>disabled by Maintenance, or shelved by the Operator. |
| Д         | White                       | Return to normal (no alarm condition), but a previous alarm has not been acknowledged.                        |
| !         | Blue                        | Low severity alarm.                                                                                           |
| Δ         | Yellow                      | Medium severity alarm.                                                                                        |
| •         | Red                         | High severity alarm.                                                                                          |
|           | Magenta                     | Urgent severity alarm.                                                                                        |
| No symbol | No change in color          | No alarm or alarm inhibit condition, and all alarms are acknowledged.                                         |

One of these symbols appears on the Alarms tab to indicate the described alarm condition. The alarm border and label background blink if acknowledgement of an alarm condition is required.

# Faceplate

The P\_AIChan faceplate consists of four tabs and each tab consists of one or more pages.

The title bar of each faceplate contains the value of local configuration tags Cfg\_Tag and Cfg\_Desc.

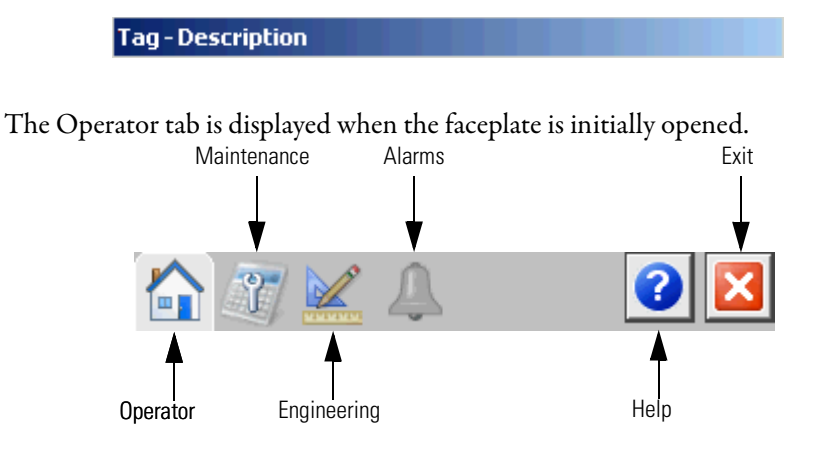

The faceplate provides the means for operators, maintenance personnel, engineers, and others to interact with the P\_AIChan instruction instance. When a given input is restricted via Factory Talk View security, the required user security code letter is shown in the tables.

### **Operator Tab**

The faceplate initially opens to the Operator ('Home') tab. From here, an operator can monitor the device status.

The Operator tab shows the following information:

- Current PV value in raw and engineering units
- PV status
- Input Source and Quality indicator (see 'SrcQ' in the Output parameters table on page 13 for details)

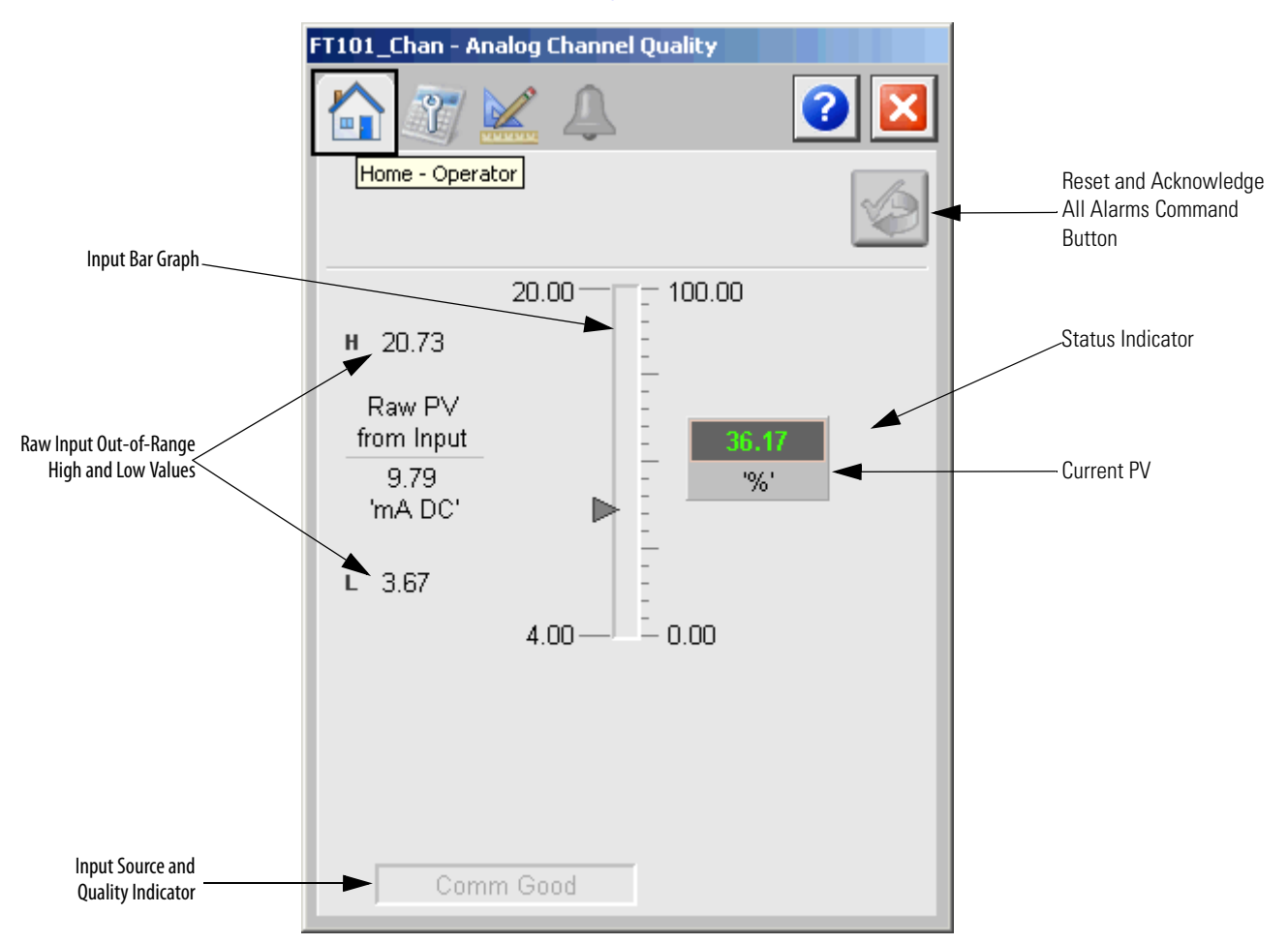

The following table lists the functions on the Operator tab.

#### Table 8 - Operator Tab Descriptions

\_

| Function | Action                                     | Security Required              |
|----------|--------------------------------------------|--------------------------------|
|          | Click to reset and acknowledge all alarms. | Acknowledge Alarms<br>(Code F) |

These indicators show the PV has exceeded a threshold.

| Table 9 - P_AIChan Threshold Indicators |                         |  |  |  |
|-----------------------------------------|-------------------------|--|--|--|
| Graphic Symbol                          | Description             |  |  |  |
| ^                                       | High threshold exceeded |  |  |  |
| <b>~</b>                                | Low threshold exceeded  |  |  |  |

#### Table 10 - P\_AIChan Status Indicators

| Graphic Symbol | Description                             |  |
|----------------|-----------------------------------------|--|
| <b>∑</b>       | Input Value clamped to minimum/maximum. |  |
| ø              | Value infinite or not a number.         |  |
| <b>2</b>       | Value is being held at last good value. |  |
| <b>X</b>       | Value has not changed (stuck).          |  |
| 12<br>\\##     | Value is being replaced.                |  |

An Alarm indicator appears on the Operator tab when the corresponding alarm occurs.

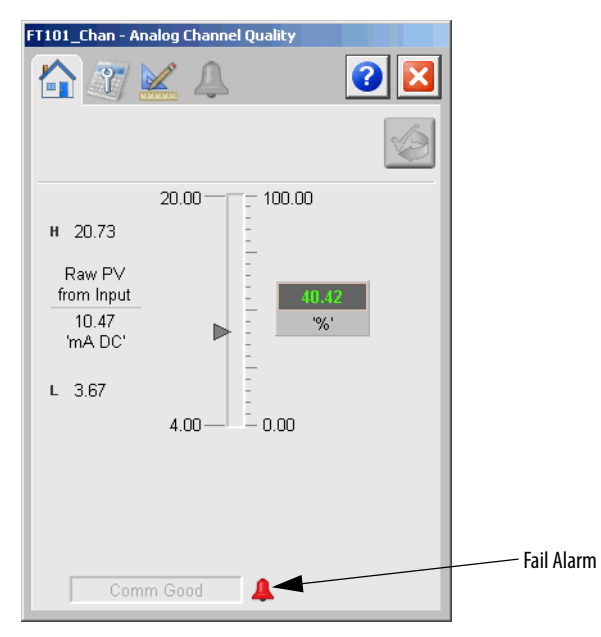

The following table shows the alarm status symbols used on the Operator tab.

| Graphic Symbol | Alarm Status                      |
|----------------|-----------------------------------|
| 4              | In Alarm (Active Alarm)           |
| *              | In Alarm and Acknowledged         |
|                | Out of Alarm but not Acknowledged |
| 8              | Alarm Suppressed (by Program)     |
| 4              | Alarm Disabled (by Maintenance)   |
| =              | Alarm Shelved (by Operator)       |

Table 11 - Operator Tab Alarm Status

# **Maintenance Tab**

Maintenance personnel use the information and controls on the Maintenance tab to make adjustments to device parameters.

| FT101_Chan - Analog Channel Quality               |                                                       |                       |  |  |  |
|---------------------------------------------------|-------------------------------------------------------|-----------------------|--|--|--|
|                                                   |                                                       | <b>?</b>              |  |  |  |
| Value ('%') to use to replace<br>Action=Replace   | Value (%) to use to replace PV when<br>Action=Replace |                       |  |  |  |
| Minimum time In Range to<br>of Range Status (sec) | clear Out                                             | 0                     |  |  |  |
| Minimum time Out of Range<br>Status (sec)         | e to raise                                            | 0                     |  |  |  |
| Time with no change in Inpu<br>Stuck Status (sec) | ıt to raise                                           | 60                    |  |  |  |
|                                                   | Threshold<br>('mA DC')                                | Deadband<br>('mA DC') |  |  |  |
| Input Out of Range (Fail)                         | 20.73<br>3.67                                         | 0.07                  |  |  |  |
| PV Clamping Limits ('%')                          |                                                       |                       |  |  |  |
| Low -1.50E38                                      | High                                                  | 1.50E38               |  |  |  |
|                                                   |                                                       |                       |  |  |  |

The following table shows the functions on the Maintenance tab.

Table 12 - Maintenance Tab Descriptions

| Function                                                                                                    | Action                                                                                                    | Security                                 | Configuration Parameters |
|----------------------------------------------------------------------------------------------------|----------------------------------------------------------------------------------------------------|------------------------------------------|--------------------------|
| Value (EU) to use to<br>replace PV when<br>Action = Replace                                                                                                    | Type the value to output as the PV when a condition occurs that has its action set to 'Replace'.                                                                                                    | Configuration<br>& Tuning<br>Maintenance | Cfg_PVReplaceVal         |
| Minimum time In<br>Range to clear Out<br>of Range Status<br>(seconds)Type the amount of time the input<br>must stay within the range thresholds<br>(with deadband) to clear the Out of<br>Range (fail) condition. The off-delay<br>time is used to prevent a chattering fail<br>detection on a noisy signal near a<br>range threshold. |                                                                                                    | (CODE D)                                 | Cfg_Inp00R0ffDIy         |
| Minimum time Out<br>of Range to raise<br>Status (seconds)                                                                                                    | Type the amount of time the input<br>must stay beyond a range threshold to<br>cause an Out of Range (fail) condition.<br>The on-delay time is used to avoid an<br>unnecessary fail detection when the<br>input only momentarily exceeds the<br>threshold. |                                          | Cfg_Inp00R0nDIy          |

| Function                                                          | Action                                                                                                    | Security                                                                 | Configuration Parameters                                     |
|-------------------------------------------------------------------|----------------------------------------------------------------------------------------------------|--------------------------------------------------------------------------|--------------------------------------------------------------|
| Time with no<br>change in Input to<br>raise Stuck Status          | Type the amount of time the input<br>must remain unchanged to trigger a<br>stuck input condition. A value of zero<br>means the input must change every<br>instruction scan to avoid a stuck input<br>condition. Type a large value to disable<br>stuck input detection.                                                          | Configuration<br>& Tuning<br>Maintenance<br>(Code D)                     | Cfg_StuckT                                                   |
| Input Out of Range<br>(Fail): Threshold<br>Maximum and<br>Minimum | Type the thresholds that are considered<br>out of range (failed). If the PV is greater<br>than or equal to the high threshold, or<br>less than or equal to the low threshold<br>for the on-delay time, it is considered<br>out of range.                                                                                         | Disable<br>Alarms<br>Bypass<br>Permissives<br>and Interlocks<br>(Code H) | <ul> <li>Cfg_Inp00RHiLim</li> <li>Cfg_Inp00RLoLim</li> </ul> |
| Input Out of Range<br>(Fail): Deadband                            | Type the deadband to use with the out-<br>of-range thresholds. If the PV is less<br>than the high threshold minus the<br>deadband and the PV is greater than<br>the low threshold plus the deadband<br>for the off-delay time, it is considered<br>in range (not failed). The deadband<br>must be greater than or equal to zero. | *                                                                        | Cfg_InpOORDB                                                 |
| PV Clamping Limits<br>(EU): Low                                   | Type the low clamping limit for the PV.<br>This clamps (limits) the PV so it does<br>not go below this value.<br>IMPORTANT: Out-of-Range detection<br>uses the PV value before clamping. This<br>entry does not affect Out-of-Range<br>detection.                                                                                | Configuration<br>& Tuning<br>Maintenance<br>(Code D)                     | Cfg_PVLoLim                                                  |
| PV Clamping Limits<br>(EU): High                                  | Type the high clamping limit for the PV.<br>This clamps (limits) the PV so it does<br>not exceed this value.<br>IMPORTANT: Out-of-Range detection<br>uses the PV value before clamping. This<br>entry does not affect Out-of-Range<br>detection.                                                                                 | ,                                                                        | Cfg_PVHiLim                                                  |

#### Table 12 - Maintenance Tab Descriptions

# **Engineering Tab**

The Engineering tab provides access to device configuration parameters and ranges, options for device and I/O setup, displayed text, and faceplate-to-faceplate navigation settings, for initial system commissioning or later system changes.

The Engineering tab is divided into two pages.

#### Engineering Tab Page 1

On Page 1 of the Engineering tab, you can configure the description, label, tag, and PV units for the device.

| nalog Channel Qual                     | lity                                                                                                    |                                                                                                    |
|----------------------------------------|----------------------------------------------------------------------------------------------------|----------------------------------------------------------------------------------------------------|
| X 1                                    | 2                                                                                                    |                                                                                                    |
| Engineering                            |                                                                                                    |                                                                                                    |
| nel Quality                            |                                                                                                    |                                                                                                    |
| Analog In (                            | Channel                                                                                                    | Configure Device Description,                                                                                                    |
| FT101_Ch                               | an                                                                                                    |                                                                                                    |
| caling                                 |                                                                                                    | _                                                                                                    |
| <u>Input</u>                           | <u>Scaled</u>                                                                                                    |                                                                                                    |
| 20.00                                  | 100.00                                                                                                    | Configure Scaled Input                                                                                                    |
| 4.00                                   | 0.00                                                                                                    | Maximum/Minimum                                                                                                    |
| 'mA DC'                                | ['%'] <b>∢</b>                                                                                                    | Raw and Scaled Units                                                                                                    |
| 3ad or Uncertain qu<br>on Bad quality) | uality (unchecked                                                                                                    |                                                                                                    |
| Program command                        | s upon receipt                                                                                                    |                                                                                                    |
|                                        | nalog Channel Qual<br>Engineering<br>inel Quality<br>Analog In V<br>FT101_Ch<br>caling<br>Input<br>20.00<br>4.00<br>(mA DC'<br>3ad or Uncertain qu<br>on Bad quality)<br>Program command | Image Channel Quality   Engineering     Innel Quality   Analog In Channel   FT101_Chan     Input   Scaled   20.00   4.00     100.00   4.00   0.00     MA DC'     %'        ad or Uncertain quality (unchecked on Bad quality) |

| The following table lists the functions on page 1 of the Engineering tal |
|--------------------------------------------------------------------------|
|--------------------------------------------------------------------------|

| Function                                                    | Action                                                                                                    | Security                     | Configuration Parameters                              |
|-------------------------------------------------------------|----------------------------------------------------------------------------------------------------|------------------------------|-------------------------------------------------------|
| Description                                                 | Type the device description to show on the Faceplate title bar.                                                                                                    | Engineering<br>Configuration | Cfg_Desc                                              |
| Label                                                       | Type the label to show on the graphic symbol.                                                                                                    | (Code E)                     | Cfg_Label                                             |
| Tag                                                         | Type the tag name to show on the faceplate title bar and in the Tooltip.<br>IMPORTANT: Pausing the mouse over this field displays a tool tip with the configured Logix tag/path.                                                                                                    |                              | Cfg_Tag                                               |
| Raw Input Scaling:<br>Input - Maximum                       | Type the range of the signal connected to the lnp_PV lnput. The                                                                                                    |                              | <ul><li>Cfg_InpRawMax</li><li>Cfg_InpRawMin</li></ul> |
| Raw Input Scaling:<br>Input - Minimum                       | Raw Min default is 4.0 and the Raw<br>Max default is 20.0.<br><b>EXAMPLE:</b> If your input card provides<br>a signal from 4.020.0 mA, set<br>Cfg_InpRawMin to 4.0 and<br>Cfg_InpRawMax to 20.0. The Raw<br>minimum/maximum and<br>engineering units minimum/<br>maximum are used for scaling to<br>engineering units.                                                  |                              |                                                       |
| Raw Input Scaling:<br>Scaled - Maximum                      | Type the PV range represented by the input signal connected to Inp_PV.                                                                                                    |                              | <ul><li>Cfg_PVEUMax</li><li>Cfg_PVEUMin</li></ul>     |
| Raw Input Scaling:<br>Scaled - Maximum                      | Ine PV engineering units minimum<br>default is 0.0 and the PV engineering<br>units maximum is 100.0.<br><b>EXAMPLE:</b> If your input card provides<br>a signal from 420 mA that<br>represents -50250 °C, set<br>Cfg_PVEUMin to -50.0 and<br>Cfg_PVEUMax to 250.0.<br>The Raw Min/Max and PV<br>engineering units Min/Max are used<br>for scaling to Engineering Units. |                              |                                                       |
| Input Units                                                 | Type the units of measure for the input signal. "mA DC" is the default.                                                                                                    |                              | Cfg_RU                                                |
| Scaled Units                                                | Type the engineering units for display<br>on the HMI. Percent (%) is the<br>default.                                                                                                    |                              | Cfg_EU                                                |
| Fail if Bad or<br>Uncertain quality<br>(unchecked will fail | Check to trigger a failure condition<br>and alarm when the PV status is<br>either Bad or Uncertain.                                                                                                    |                              | Cfg_FailOnUncertain                                   |
| on Bad quality)                                             | Clear this checkbox to trigger the<br>failure condition when only the PV<br>status is Bad.                                                                                                    |                              |                                                       |
| Clear Program<br>Commands upon<br>receipt                   | Check to clear program commands on receipt.                                                                                                    |                              | Cfg_PCmdClear                                         |

Engineering Tab Page 2

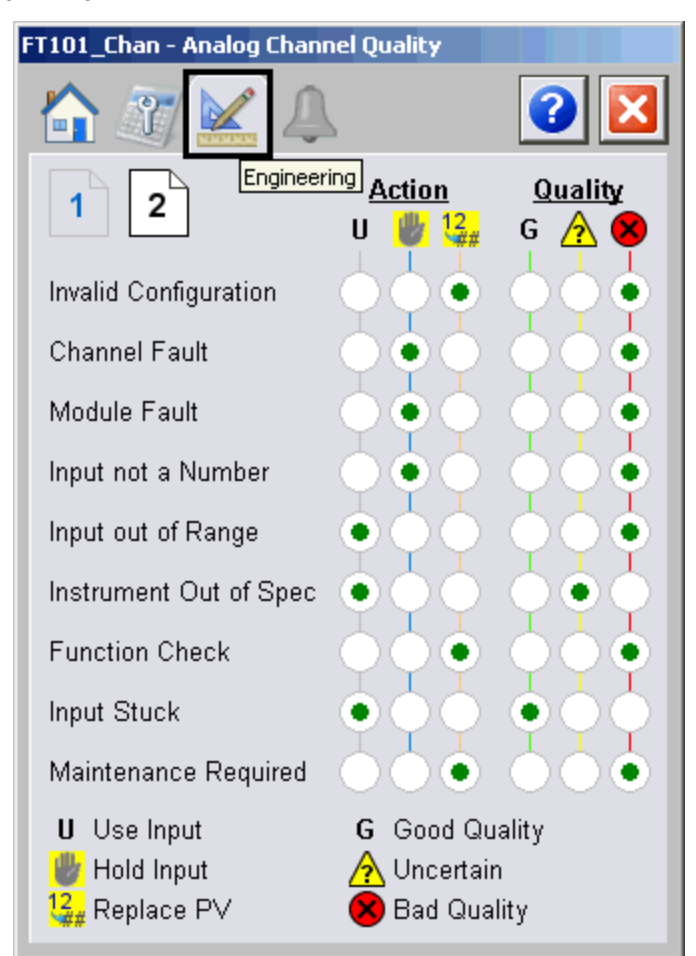

The following table shows the functions on page 2 of the Engineering tab.

Table 14 - Engineering Tab Page 2 Description

| Function                                                                              | Action                                                                                                    | Security                                 | Configuration Parameters |
|---------------------------------------------------------------------------------------|----------------------------------------------------------------------------------------------------|------------------------------------------|--------------------------|
| Invalid<br>Configuration -<br>Action = Use Input,<br>Hold Input, or<br>Replace PV     | When the P_AInChan configuration<br>is not valid:         • Use the input to determine value         • Hold value at its last good value         • Set value by using<br>Cfg_PVReplaceVal | Engineering<br>Configuration<br>(Code E) | Cfg_CfgErrAction         |
| Invalid<br>Configuration -<br>Quality = Good<br>Quality, Uncertain,<br>or Bad Quality | When the P_AIChan configuration is<br>not valid:<br>• Set Sts_PVGood<br>• Set Sts_PVUncertain<br>• Set Sts_PVBad                                                                          |                                          | Cfg_CfgErrQual           |
| Channel Fault-<br>Action = Use Input,<br>Hold Input, or<br>Replace PV                 | When there is a channel fault:<br>• Use the input to determine value<br>• Hold value at its last good value<br>• Set value by using<br>Cfg_PVReplaceVal                                   |                                          | Cfg_ChanFaultAction      |

| Function                                                                        | Action                                                                                                    | Security                                 | Configuration Parameters |
|---------------------------------------------------------------------------------|----------------------------------------------------------------------------------------------------|------------------------------------------|--------------------------|
| Channel Fault -<br>Quality = Good<br>Quality, Uncertain,<br>or Bad Quality      | When there is a channel fault:<br>• Set Sts_PVGood<br>• Set Sts_PVUncertain<br>• Set Sts_PVBad                                                                                                    | Engineering<br>Configuration<br>(Code E) | Cfg_ChanFaultQual        |
| Module Fault-<br>Action = Use Input,<br>Hold Input, or<br>Replace PV            | When there is a module fault:<br>• Use the input to determine value<br>• Hold value at its last good value<br>• Set value by using<br>Cfg_PVReplaceVal                                                |                                          | Cfg_ModFaultAction       |
| Module Fault -<br>Quality = Good<br>Quality, Uncertain,<br>or Bad Quality       | When there is a module fault:<br>• Set Sts_PVGood<br>• Set Sts_PVUncertain<br>• Set Sts_PVBad                                                                                                    |                                          | Cfg_ModFaultQual         |
| Input not a Number<br>- Action = Use<br>Input, Hold Input,<br>or Replace PV     | When the input is not a number:<br>• Use the input to determine value<br>• Hold value at its last good value<br>• Set value by using<br>Cfg_PVReplaceVal                                              |                                          | Cfg_InpNaNAction         |
| Input not a Number<br>- Quality = Good<br>Quality, Uncertain,<br>or Bad Quality | When the input is not a number:<br>• Set Sts_PVGood<br>• Set Sts_PVUncertain<br>• Set Sts_PVBad                                                                                                    |                                          | Cfg_InpNaNQual           |
| Input out of Range-<br>Action = Use Input,<br>Hold Input, or<br>Replace PV      | When the input is out of range:<br>• Use the input to determine value<br>• Hold value at its last good value<br>• Set value by using<br>Cfg_PVReplaceVal                                              |                                          | Cfg_Inp00RAction         |
| Input out of Range-<br>Quality = Good<br>Quality, Uncertain,<br>or Bad Quality  | When the input is out of range: <ul> <li>Set Sts_PVGood</li> <li>Set Sts_PVUncertain</li> <li>Set Sts_PVBad</li> </ul>                                                                                |                                          | Cfg_Inp00RQual           |
| Function Check -<br>Action = Use Input,<br>Hold Input, or<br>Replace PV         | When Inp_FuncCheck is set:<br>• Use the input to determine value<br>• Hold value at its last good value<br>• Set value by using<br>Cfg_PVReplaceVal                                                   |                                          | Cfg_FuncCheckAction      |
| Function Check -<br>Quality = Good<br>Quality, Uncertain,<br>or Bad Quality     | When Inp_FuncCheck is set:<br>• Set Sts_PVGood<br>• Set Sts_PVUncertain<br>• Set Sts_PVBad                                                                                                    |                                          | Cfg_FuncCheckQual        |
| Input Stuck - Action<br>= Use Input, Hold<br>Input, or Replace PV               | <ul> <li>When the input is stuck<br/>(not changing):</li> <li>Use the input to determine value</li> <li>Hold value at its last good value</li> <li>Set value by using<br/>Cfg_PVReplaceVal</li> </ul> |                                          | Cfg_InpStuckAction       |

#### Table 14 - Engineering Tab Page 2 Description

| Function                                                                             | Action                                                                                                    | Security                                 | Configuration Parameters |
|--------------------------------------------------------------------------------------|----------------------------------------------------------------------------------------------------|------------------------------------------|--------------------------|
| Input Stuck -<br>Quality = Good<br>Quality, Uncertain,<br>or Bad Quality             | When the input is stuck<br>(not changing):<br>• Set Sts_PVGood<br>• Set Sts_PVUncertain<br>• Set Sts_PVBad                                          | Engineering<br>Configuration<br>(Code E) | Cfg_InpStuckQual         |
| Maintenance<br>Required - Action =<br>Use Input, Hold<br>Input, or Replace PV        | When Inp_MaintReqd is set:<br>• Use the input to determine value<br>• Hold value at its last good value<br>• Set value by using<br>Cfg_PVReplaceVal |                                          | Cfg_MaintReqdAction      |
| Maintenance<br>Required - Quality<br>= Good Quality,<br>Uncertain, or Bad<br>Quality | When Inp_MaintReqd is set:<br>• Set Sts_PVGood<br>• Set Sts_PVUncertain<br>• Set Sts_PVBad                                                          |                                          | Cfg_MaintReqdQual        |

### Table 14 - Engineering Tab Page 2 Description

### **Alarms Tab**

The Alarms tab displays each configured alarm for the P\_AIChan instruction. The icon on the tab for the alarms page changes color based on the current active alarms. A blinking alarm icon indicates that one or more alarms must be acknowledged or the device must be reset.

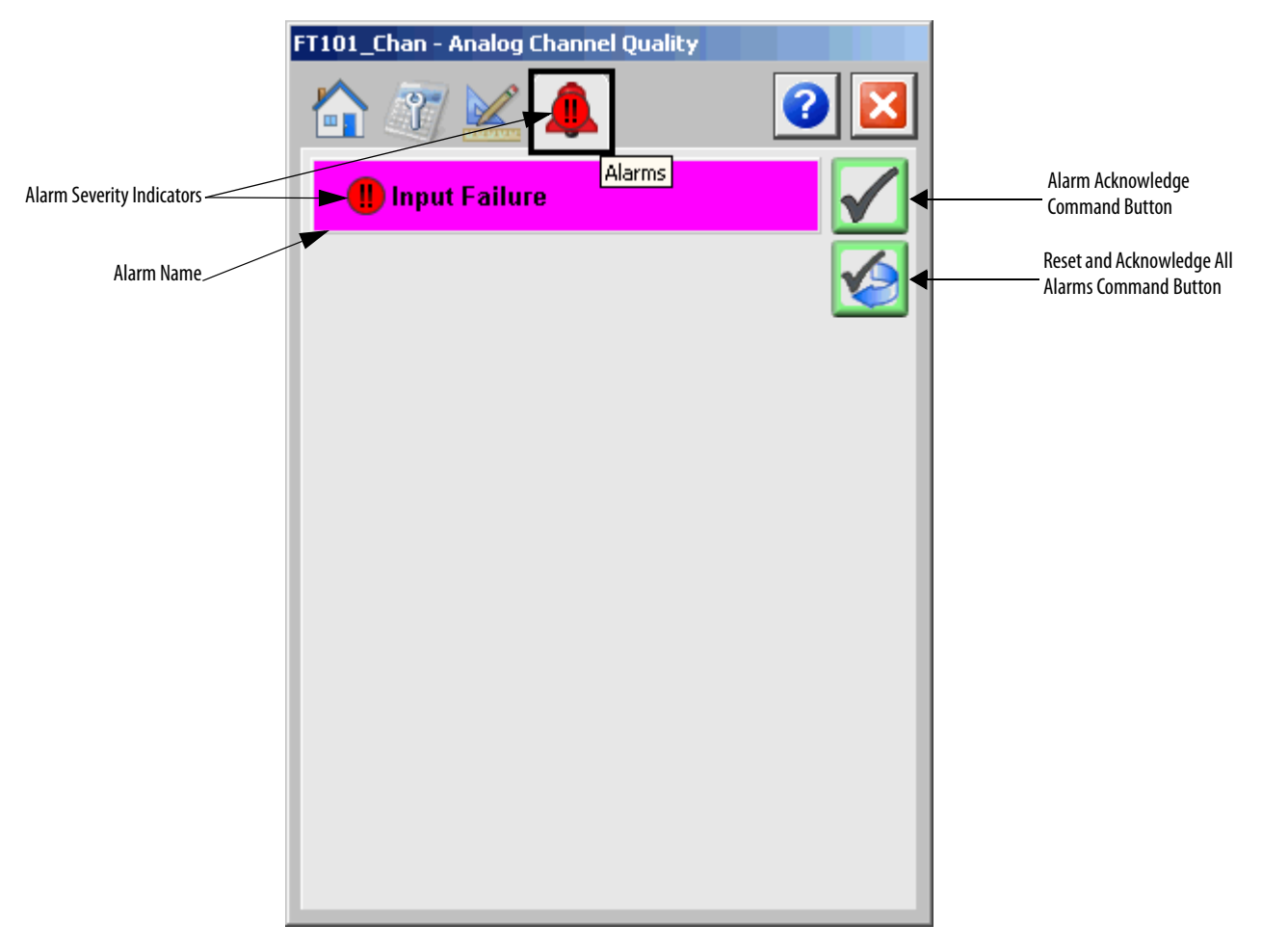

Click an alarm name to open the P\_Alarm faceplate for that alarm. From the P\_Alarm faceplate, you can configure and perform additional operations on the alarm. The color of the bell icon at the top of the faceplate shows the highest active alarm's severity.

#### **Table 15 - Alarm Severity Color Definitions**

| Color                   | Definition                              |
|-------------------------|-----------------------------------------|
| Magenta                 | Urgent                                  |
| Red                     | High                                    |
| Yellow                  | Medium                                  |
| Blue                    | Low                                     |
| White (bell icon)       | Alarm has cleared but is unacknowledged |
| Background (light gray) | No alarm                                |

The following table shows the function on the Alarms tab.

#### Table 16 - Alarms Tab Description

| Function     | Action                                                        | Security                       |
|--------------|---------------------------------------------------------------|--------------------------------|
| Alarm Name   | Click an alarm name to open the associated P_Alarm faceplate. | None                           |
| $\checkmark$ | Click to acknowledge the alarm.                               | Acknowledge Alarms<br>(Code F) |
|              | Click to reset and acknowledge all alarms.                    |                                |

The Reset and Acknowledge All Alarms button is enabled, the panel behind the alarm blinks, and the Alarm Acknowledge button is enabled if the alarm requires acknowledgment. Click the button with the checkmark to acknowledge the alarm.

Refer to the Rockwell Automation Library of Process Objects: Common Alarm Mode (P\_Alarm) Reference Manual, publication <u>SYSLIB-RM002</u>, for more information.

# Analog Input Channel Faceplate Help

# Faceplate Help

| nalog Input Channel Faceplate Help                                                                                                    |                                          |
|----------------------------------------------------------------------------------------------------|------------------------------------------|
|                                                                                                    | ×                                        |
| Status Indicators ————                                                                                                    |                                          |
| 🔀 Invalid Configuration                                                                                                    | I Alarm Inhibit (Suppressed or Disabled) |
| Communication Failure                                                                                                    | 🖤 Maintenance Bypass Active              |
| A Communication Uncertain                                                                                                    | 🚰 Device in Simulation or Test           |
| S Input has been Disabled                                                                                                    | Value Clamped to min/max                 |
| 🙀 Value Infinite or Not a Number                                                                                                    | 🚀 Value has not changed (Stuck)          |
| 🖐 Value is being Held at last good value                                                                                                    | 🔐 Value is being replaced                |
| evel Indicators                                                                                                    |                                          |
| K High-High Level Exceeded                                                                                                    | 🔀 Low-Low Level Exceeded                 |
| High Level Exceeded                                                                                                    | ✓ Low Level Exceeded                     |
| High Level Exceeded Low Level Exceeded Alarms Device Fail Alarm This alarm triggers when the Raw Process Value remains above the Out of Range High limit or below the Out of Range Low limit for a specified period of time. The Alarm also triggers when the input PV signal quality is bad. |                                          |

# Notes:

# **Rockwell Automation Support**

Rockwell Automation provides technical information on the Web to assist you in using its products. At <u>http://www.rockwellautomation.com/support</u> you can find technical and application notes, sample code, and links to software service packs. You can also visit our Support Center at <u>https://rockwellautomation.custhelp.com/</u> for software updates, support chats and forums, technical information, FAQs, and to sign up for product notification updates.

In addition, we offer multiple support programs for installation, configuration, and troubleshooting. For more information, contact your local distributor or Rockwell Automation representative, or visit <a href="http://www.rockwellautomation.com/services/online-phone">http://www.rockwellautomation.com/services/online-phone</a>.

### **Installation Assistance**

If you experience a problem within the first 24 hours of installation, review the information that is contained in this manual. You can contact Customer Support for initial help in getting your product up and running.

| United States or Canada         | 1.440.646.3434                                                                                                    |
|---------------------------------|----------------------------------------------------------------------------------------------------|
| Outside United States or Canada | Use the <u>Worldwide Locator</u> at <u>http://www.rockwellautomation.com/rockwellautomation/support/overview.page</u> , or contact your local Rockwell Automation representative. |

### **New Product Satisfaction Return**

Rockwell Automation tests all of its products to help ensure that they are fully operational when shipped from the manufacturing facility. However, if your product is not functioning and needs to be returned, follow these procedures.

| United States         | Contact your distributor. You must provide a Customer Support case number (call the phone number above to obtain one) to your distributor to complete the return process. |
|-----------------------|----------------------------------------------------------------------------------------------------|
| Outside United States | Please contact your local Rockwell Automation representative for the return procedure.                                                                                    |

# **Documentation Feedback**

Your comments will help us serve your documentation needs better. If you have any suggestions on how to improve this document, complete this form, publication <u>RA-DU002</u>, available at <u>http://www.rockwellautomation.com/literature/</u>.

Rockwell Automation maintains current product environmental information on its website at http://www.rockwellautomation.com/rockwellautomation/about-us/sustainability-ethics/product-environmental-compliance.page.

Rockwell Otomasyon Ticaret A.Ş., Kar Plaza İş Merkezi E Blok Kat:6 34752 İçerenköy, İstanbul, Tel: +90 (216) 5698400

#### www.rockwellautomation.com

#### Power, Control and Information Solutions Headquarters

Americas: Rockwell Automation, 1201 South Second Street, Milwaukee, WI 53204-2496 USA, Tel: (1) 414.382.2000, Fax: (1) 414.382.4444 Europe/Middle East/Africa: Rockwell Automation NV, Pegasus Park, De Kleetlaan 12a, 1831 Diegem, Belgium, Tel: (32) 2 663 0600, Fax: (32) 2 663 0640 Asia Pacific: Rockwell Automation, Level 14, Core F, Cyberport 3, 100 Cyberport Road, Hong Kong, Tel: (852) 2887 4788, Fax: (852) 2508 1846

Supersedes Publication SYSLIB-RM042A-EN-P - December 2013